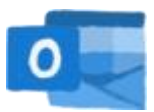

## E-Mail Konto auf einem Apple-Smartphone hinzufügen

Indem man das Outlook-Mail-Konto als Konto hinzufügt, kann man die Mails auch auf einem Handy mit iOS Betriebssystem über die Mail-App empfangen.

1) in den Einstellungen die Mail-Einstellungen öffnen:

| Einstellungen |                    |   |  |  |
|---------------|--------------------|---|--|--|
| A             | App Store          | > |  |  |
| -             | Wallet & Apple Pay | > |  |  |
| •             | Passwörter         |   |  |  |
|               | Fassworter         |   |  |  |
|               | Mail               |   |  |  |
| ۲             | Kontakte           | > |  |  |
|               | Kalender           | > |  |  |
|               | Notizen            | > |  |  |
|               | Erinnerungen       | > |  |  |
| <b>.</b>      | Sprachmemos        | > |  |  |
|               | Telefon            | > |  |  |
|               | Nachrichten        | > |  |  |
|               | FaceTime           | > |  |  |
|               | Safari             | > |  |  |

**2)** unter "Accounts" "Account hinzufügen" wählen:

| CEinstellungen Mail         |   | Mail        | Accounts  |   |
|-----------------------------|---|-------------|-----------|---|
| MAIL ZUGRIFF ERLAUBEN       |   | ACCOUNTS    |           |   |
| Siri & Suchen               | > |             |           | > |
| Mitteilungen<br>Kennzeichen | > |             |           | > |
| (1) Mobile Daten            |   |             |           | > |
| Accounts                    |   |             |           | > |
|                             |   |             |           | > |
| E-MAIL-LISTE                |   | Kalenderab  | onnements |   |
| Vorschau                    | > |             |           |   |
| An/Kopie anzeigen           |   | Account hin | zufügen   |   |
| Streichgesten               | > |             |           |   |
|                             |   | Datenabgle  | ich       | > |
| NACHRICHTEN                 |   |             |           |   |
| Löschen bestätigen          |   |             |           |   |
| Entfernte Bilder Jaden      |   |             |           |   |

**3)** "Microsoft Exchange" auswählen:

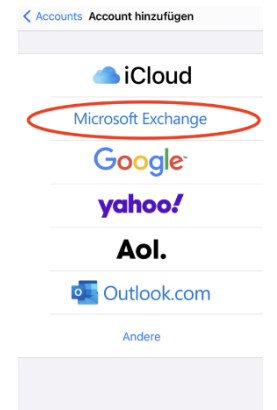

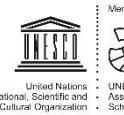

4) Eingeben der E-Mail-Adresse und auf "weiter" klicken:

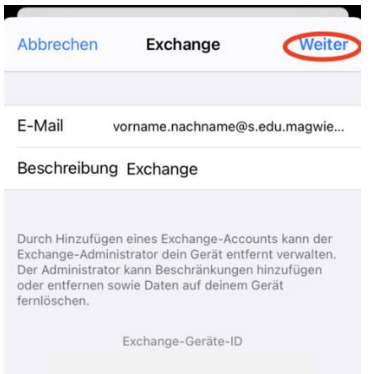

**5)** im aufscheinenden Fenster "Manuell konfigurieren" wählen:

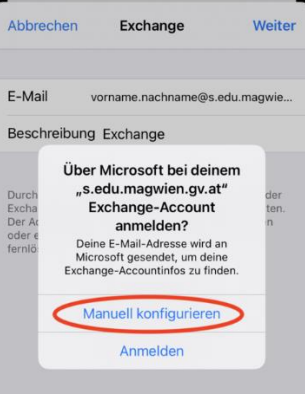

6) im nächsten Schritt das Passwort eingeben:

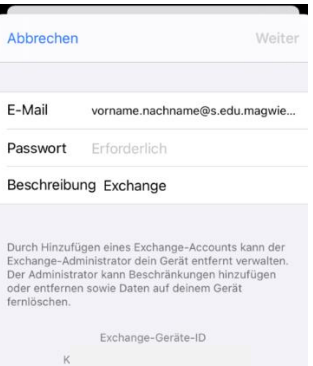

7) nach der Überprüfung der Daten als Server "outlook.office365.com" eingeben:

•1

| i o ni 👽     | 2.009                      |            |
|--------------|----------------------------|------------|
| Abbrechen    | Account                    | Fertig     |
|              |                            |            |
| E-Mail       | vorname.nachname@s.edu.mag | wien.gv.at |
|              |                            |            |
| Server <     | outlook.office365.com      | >          |
| 0 /          |                            |            |
| Domain       | Optional                   |            |
| Benutzerna   | me                         |            |
| Passwort     |                            |            |
| Baschraibur  |                            |            |
| Descriteibui | ia<br>Ia                   |            |
| Erweiterte E | instellungen               | >          |
|              | -                          |            |

Nach der Bestätigung der Eingaben kann über die Mail-App auf das Outlook-Konto zugegriffen werden.

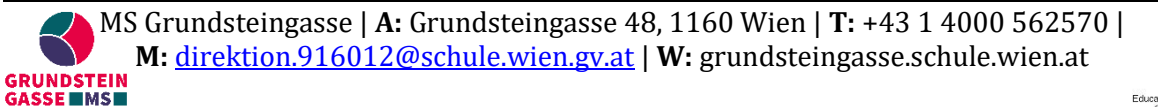

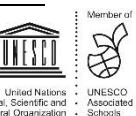